# 2023年山东省高校教师资格考试面试报名 操作流程及有关问题说明

## 第一部分 面试人员

#### 一、运行环境

报名系统不支持 IE8 及以下版本。请使用谷歌浏览器、 搜狗浏览器、360 极速浏览器

备注: 360 安全浏览器, 非极速模式不能使用。

#### 二、注册登录

(一) 报名入口

登录山东省高等学校师资培训中心官网 (http://www.gspxzx.sdnu.edu.cn/),点击网站链接3"山 东省高校教师岗前培训系统"。如下图:

#### 山东省高等学校师资培训中心 山东省高等学校教师资格认定指导中心

| 首页                                | 中心概况     | 通知公告       | 新闻资讯          | 党建学习     | 政策文件 | प्रत     | 陵培训           | 教学竞赛            | 教师资格 |
|-----------------------------------|----------|------------|---------------|----------|------|----------|---------------|-----------------|------|
| 通知公告                              |          |            |               | 更多       | · ②  | 网站链      | 接             |                 |      |
| <b>01</b><br><sub>07月</sub>       | 关于做好2022 | 年高校教师资格证   | 书补发换发工作的      | 〕通知      |      | IP.      | 山东省高校教师       | <b>时</b> 培训管理平台 |      |
| <mark>29</mark><br><sup>06月</sup> | 山东省教育厅   | 关于做好2022年高 | 等学校教师资格认      | 定工作的通知   |      | Ŧ        | 山东省高校青年<br>平台 | 教师教学比赛评审        | 2    |
| <mark>27</mark><br><sup>06月</sup> | 山东省教育厅会  | 关于做好2022年山 | 东省高等学校教师      | 资格考试面试工  |      | <b>₩</b> | 山东省高校教师       | 阿爾拉洲系统          | 3    |
| 17                                | 山东省教育厅   | 关于印发《2022年 | =上半年山东省高等<br> | 等学校教师岗前培 |      | 22       | 山东省高校教师       | 阿省级培训系统         | 4    |

(二) 注册登录

未注册的先注册,已注册的直接登录。密码忘记的个人可以申请重置,重置失败的可以联系学校管理员重置。

2017年7月以来,已注册岗前培训、青年教师教学能力

搜索关键字 搜索

提升培训、培训者培训、青年教师教学比赛人员均可使用原 账号登录,身份证号、手机号、邮箱均可作用户名使用,忘 记密码的可自行找回,找回密码有问题的,请联系本校管理 员重置密码。重置密码仍有问题的,请重新注册账号。登录 系统后请先完善个人信息。登录成功后显示界面如下:

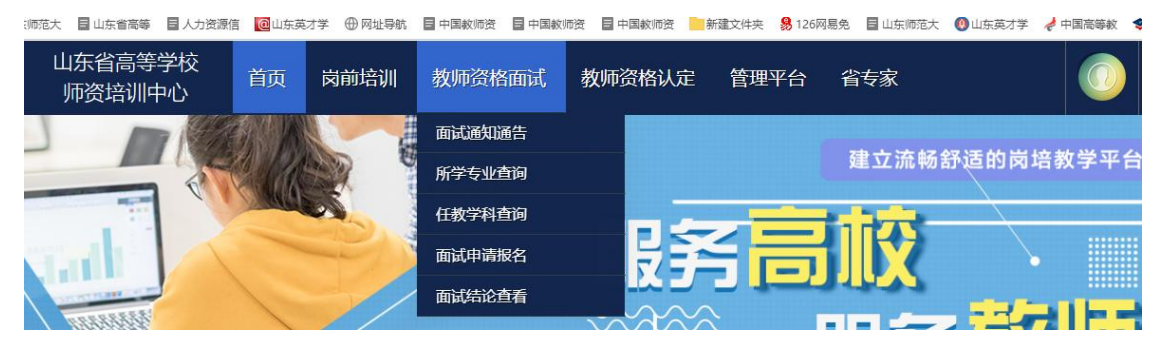

#### 三、信息完善

(一) 查看通知通告

关于面试报名、面试常见问题、面试操作流程等内容,请注意仔 细阅读。

(二)个人信息完善

1. 常见问题

(1) 主要指标解释

姓名:按身份证信息填写;身份证有效期限不足 20 天的, 抓紧申请办理新的身份证,以免影响认定。

手机号:非常重要,可接收短信提醒、找回密码等。如 变更请及时更新。

毕业院校、毕业时间:按最高毕业学历信息填写;

最高学历:填写目前已取得的最高学历,在读学历不填; 最高学位:填写目前已取得的最高学位,在读学位不填; 工作单位:因工作调动或其他原因变换单位的,请在<mark>报名</mark> 前完善最新工作单位信息;

专业技术职务:填写目前已经取得的最高职称或所在高 校聘期内的聘任职称。未取得职称或未聘任职称的,填写"无" 或"高校教师未聘";

(2) 照片

非常重要,请按要求上传证件照(白底、JPG格式、分 辨率不小于180\*240),后续办理教师资格证书时,不再提 交纸质照片,省教育厅统一洗印、统一粘贴。面试系统的照 片必须与后期认定申报的照片同版,以免造成教师资格认定 申请表照片与教师资格证书照片不一致问题。

2. 特别说明

因信息不完善或不准确导致报名、审核、认定等环节无 法进行或产生其他不良影响的,责任由个人承担,所在高校 负责解释。

#### 四、报名

(一) 报名步骤

1. 点击"面试申请报名";

| 山东省高等学校<br>师资培训中心 | 首页     | 岗前培训     | 教师资格面试 | 教师资格认定 | 管理平台 |    |
|-------------------|--------|----------|--------|--------|------|----|
| い 緊急联系            |        |          |        |        |      |    |
| ⑦ 面试报名            |        |          |        |        |      |    |
|                   |        | 面试名      | 称      |        |      | 操作 |
| 2022年山东省高等学校教师    | 资格考试面试 | <u>,</u> |        |        | 我要报名 |    |

2. 点击"我要报名";

面试结论在有效期内的,系统会有提示。如果任教学科 不变更,则无需再次报名面试。

您的面试合格结论仍在有效期内,确认要再次报名面试?

X

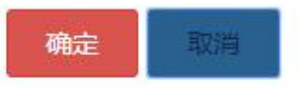

#### 3. 阅读"面试承诺书";

✔ 承诺书

#### 面试承诺书

本人自愿参加山东省教育厅统一组织的高等学校教师资格考试面试,我已阅读面试有关要求,愿意在面试中自觉遵守 各项规定。现郑重承诺:

一、本人将以一名高校教师的标准严格要求自己,认真诚实地对待本次面试。尊重面试专家和工作人员,服从考务安排,自觉遵守面试纪律,诚实守信,不违规,不作弊。

二、本人报名时所提供的个人信息是真实、准确、完整的,如因个人信息错误、失真、缺失造成不良后果,责任由本 人承担。

三、本人已阅读并且完整地理解了面试的有关规定、流程和免试要求,愿意在面试中自觉遵守这些规定和要求,保证 按规定的程序参加面试,如有违反,自愿按《教师资格条例》、《国家教育考试违规处理办法》及《中华人民共和国刑法 修正案(九)》、《最高人民法院、最高人民检察院关于办理组织考试作弊等刑事案件适用法律若干问题的解释》等有关 条款接受处理。

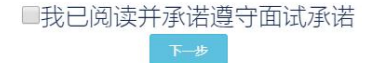

## 4. 选择通道(一般不用选择);

| ▶ 面试通道 | 1.2000年以来向前培训数据已经全部导入系统,未通过向前培训考试的人员无法报名。以免试身份参加岗前培训考试并合格的,系统默认<br>为"免面试通道",申请免面试时无须提供佐证材料; |  |  |  |  |  |  |
|--------|---------------------------------------------------------------------------------------------|--|--|--|--|--|--|
|        | 2.属于"符合师范教育类专业毕业生特许条款"申请免面试的,任教学科须与本科毕业证上载明的所学专业一致,否则还须申请面试。如果参加面试的,请自行切换通道,选择面试通道;         |  |  |  |  |  |  |
|        | 3.属于"全日制教育硕士"申请免面试的,任教学科须与研究生毕业证上载明的所学专业一致或相近,否则还须申请面试。如需参加面试<br>的,请自行切换通道;                 |  |  |  |  |  |  |
|        | 4.在岗前培训笔试过程中未申请免试或申请免试不成功的,系统默认为"面试通道"。如需申请免面试的,请先根据"面试通道"完成报<br>名,具体更改工作由学校管理员在审核环节负责完成;   |  |  |  |  |  |  |
|        | 5.未在本省取得岗前培训合格证的,须上传外省岗前培训合格证书,可以选择"面试通道",也可以根据免试条件选择"免面试通道"。                               |  |  |  |  |  |  |
|        | 任較学科 查询                                                                                     |  |  |  |  |  |  |
|        | 任教学科选择: 请选择专业大类 请选择专业类 无                                                                    |  |  |  |  |  |  |
|        | 服名 ②                                                                                        |  |  |  |  |  |  |

 填写任教学科。点击"查询",模糊查询任教学科, 选择一致或相近专业。

| 任教学科    | 直询      |        |   |  |
|---------|---------|--------|---|--|
| 任教学科选择: | 请选择专业大类 | 请选择专业类 | 无 |  |

任教学科要根据**拟授课程**确定,不是根据授课对象所在 的院系或专业确定。面试内容要根据任教学科确定,一般要 具体到一门课程,面试要求准备多章节教学内容(教案、PPT) 的,内容应属同一门课程;

6. 选择面试点。系统不限制考生选择面试点,学校若未
 统一指定面试点,考生可任选面试点参加考试;

7. 提交报名, 可查看任教学科。

| ■ 面试报名状态 |      |                               |
|----------|------|-------------------------------|
|          |      | 您报名的面试地点为 石———学。              |
|          |      | 您已成功提交资料,请等待管理员审核后,进行下一步操作。   |
|          |      | 审核结果将第一时间通过短信或邮件的形式通知您,请保持关注。 |
|          | 任教学科 | 工商管理-工商管理                     |

(二) 主要说明

 1.2000年以来岗前培训数据已经全部导入系统,未通过 岗前培训考试的人员无法报名。以免试身份参加岗前培训考 试并合格的,系统默认为"免面试通道",申请免面试时无 须提供佐证材料。

 2.属于"符合师范教育类专业毕业生特许条款"申请免面试的,任教学科须与本科毕业证上载明的所学专业一致, 否则还须申请面试。如需参加面试的,请自行切换通道,选择面试通道,如下图;

5

| <ul> <li>         通过通道         ④ 免面试通道     </li> </ul>                             | 1.2000年以来岗前培训<br>统默认为"免面试通道                                                         | 数据已经全部导入系统,未通<br>" ,申请兔面试时无须提供佐 | 过岗前培训考试的人员无法<br>证材料; | 去报名。以免试身份参加岗前; | 培训考试并合格的,系 |  |
|------------------------------------------------------------------------------------|-------------------------------------------------------------------------------------|---------------------------------|----------------------|----------------|------------|--|
|                                                                                    | 2.属于"符合师范教育类专业毕业生特许条款"申请免面试的,任教学科须与本科毕业证上载明的所学专业一致,否则还须申请面试。如需参加面试的,请自行切换通道,选择面试通道; |                                 |                      |                |            |  |
| 3.属于"全日制救育硕士"申请免面试的,任教学科须与研究生毕业证上载明的所学专业一致或相近,否则还须<br>加面试的,请自行切换通道;                |                                                                                     |                                 |                      |                |            |  |
| 4.在岗前培训笔试过程中未申请免试或申请免试不成功的,系统默认为"面试通道"。如需申请免面试的,请<br>道"完成报名,具体更改工作由学校管理员在审核环节负责完成; |                                                                                     |                                 |                      |                |            |  |
|                                                                                    | '面试通道" ,也可以根据免证                                                                     | 式条件选择 "免面试通                     |                      |                |            |  |
|                                                                                    | 任教学科                                                                                |                                 |                      |                |            |  |
|                                                                                    | 任教学科选择:                                                                             | 请选择专业大类                         | 请选择专业类               | 无              |            |  |
|                                                                                    |                                                                                     | 恭喜!                             | ,您符合免面试条件,请          | 选择申请任教学科       |            |  |
|                                                                                    | 选择免试原因:                                                                             | 博士&副教授&教授                       |                      | <b>v</b>       |            |  |
|                                                                                    | 上传佐证材料:                                                                             |                                 |                      |                |            |  |
|                                                                                    |                                                                                     | 上传预党                            |                      |                |            |  |

3. 属于"全日制教育硕士"申请免面试的,任教学科须与研究生毕业证上载明的所学专业一致或相近,否则还须申请面试。如需参加面试的,请自行切换通道,如下图;

| ✔ 面试通道   |                                                                                            |                                                 |                        |                      |            |  |  |  |
|----------|--------------------------------------------------------------------------------------------|-------------------------------------------------|------------------------|----------------------|------------|--|--|--|
| ⑦ 免面 式通道 | 1.2000年以来岗前培训<br>统默认为"免面试通道"                                                               | 数据已经全部导入系统,未通<br>,申请免面试时无须提供佐                   | 过岗前培训考试的人员无法挑<br>证材料 ; | <b>段名。以免试身份参加岗前培</b> | ;训考试并合格的,系 |  |  |  |
|          | 2.属于"符合师范教育类专业毕业生特许条款"申请免面试的,任教学科须与本科毕业证上载明的所学专业一致,否则还须申请面试。如需参加面试的,请自行切换通道,选择面试通道;        |                                                 |                        |                      |            |  |  |  |
|          | 3.属于"全日制教育硕士"申请免面试的,任教学科须与研究生毕业证上载明的所学专业一致或相近,否则还须申请面试。如需参加面试的,请自行切换通道;                    |                                                 |                        |                      |            |  |  |  |
|          | 4.在岗前培训笔试过程中未申请免试或申请免试不成功的,系统默认为"面试通道"。 如需申请免面试的,请先根据"面试通<br>道"完成报名,具体更改工作由学校管理员在审核环节负责完成; |                                                 |                        |                      |            |  |  |  |
|          | 5.末在本省取得岗前培训合格证的,须上传外省岗前培训合格证书,可以选择"面试通道",也可以根据免试条件选择"免面试通<br>道"。                          |                                                 |                        |                      |            |  |  |  |
|          | 任数学科                                                                                       | 任教学科 查询                                         |                        |                      |            |  |  |  |
|          | 任教学科选择:                                                                                    | 请选择专业大类                                         | 请选择专业类                 | 无                    |            |  |  |  |
|          |                                                                                            | 恭喜!」 書書、 表喜 、 、 、 、 、 、 、 、 、 、 、 、 、 、 、 、 、 、 | 您符合免面试条件,请进            | 择申请任教学科              |            |  |  |  |
|          | 选择免试原因:                                                                                    | 博士&副教授&教授                                       |                        | ×                    |            |  |  |  |
|          | 上传佐证材料:                                                                                    |                                                 |                        |                      |            |  |  |  |
|          |                                                                                            | 上传 预览                                           |                        |                      |            |  |  |  |

4. 在岗前培训笔试过程中未申请免试或申请免试不成功
 的,系统默认为"面试通道"。如需申请免面试的,请先根据"面试通道"完成报名,具体更改工作由学校管理员在审核环节负责完成;

 东在本省取得岗前培训合格证的,须上传外省岗前培 训合格证书,可以选择"面试通道",也可以根据免试条件
 选择"免面试通道"。

6. 可通过"查看进展"了解当前任务进度。

7.免面试人员无须选择面试地点,报名成功后,进展提示"您提交的面试免试申请已通过审核,请留意等待教师资格认定报名通知。"。报名过程如有疑问请联系本校管理员。

#### 五、缴费

面试缴费流程与笔试缴费流程相同,可微信支付。面试 费统一上缴国库,一旦支付无法退费,请谨慎操作。

#### 六、其他

考试前3天,开放打印准考证,同时公布各考点面试方案或通知。